## **Ergotron StyleView Firmware Installation Instructions**

Warning: Installation of this firmware update will reset your cart to its default factory settings.

- The Master PIN, all User PINs\*, the Pharmacy PIN, and "alarm mute" setting will be reset to factory defaults.
- Any custom settings that have been applied to the cart will need to be reprogrammed.

\* If your PINs are deployed through StyleLink Enterprise, User PINs should not need to be reprogrammed.

## **Installation Requirements**

- Installation requires Microsoft Windows XP or later along with .NET Framework 4
- The computer used for firmware installation must have an active Internet connection.
- Download the firmware update (.zip) and extract its contents to a folder on your computer's desktop
- **Step 1:** Connect the drawer system to the computer via USB.

## Step 2: Open the SV43FirmwareTool.exe file.

| Name                  | Date modified                                                                                                    | Туре                  |
|-----------------------|----------------------------------------------------------------------------------------------------|-----------------------|
| AWSSDK.dll            | 12/11/2014 1:40 PM                                                                                                    | Application extension |
| 🚳 BSL430.dll          | 10/22/2015 10:20                                                                                                    | Application extension |
| DriverWrapperALD.dll  | 10/23/2015 3:54 PM                                                                                                    | Application extension |
| 🖬 firmware_v3.txt     | 12/1/2015 9:57 AM                                                                                                    | TXT File              |
| msvcr100.dll          | 1/8/2014 11:49 AM                                                                                                    | Application extension |
| 🗹 readme.txt          | 11/11/2015 5:01 PM                                                                                                    | TXT File              |
| SV43FirmwareTool.exe  | 10/23/2015 3:55 PM                                                                                                    | Application           |
| TI_BSL430_Wrapper.dll | File description: SV43FirmwareTool<br>Company: Ergotron, Inc<br>File version: 1.0.0.0<br>Date created: 2/1/2016 1:58 PM<br>Size: 22.5 KB | Application extension |

**Step 3:** Verify the status is "Connected" and click the "Upgrade Firmware" button.

| 🖳 SV43 Firmware Tool                           |                  |  |  |
|------------------------------------------------|------------------|--|--|
| Status: Connected                              |                  |  |  |
| Firmware Version                               | Upgrade Firmware |  |  |
| Ergotron Style View Firmware Tool, version 1.0 |                  |  |  |

**Important** Do not disconnect the USB cable or close the application until installation is complete.